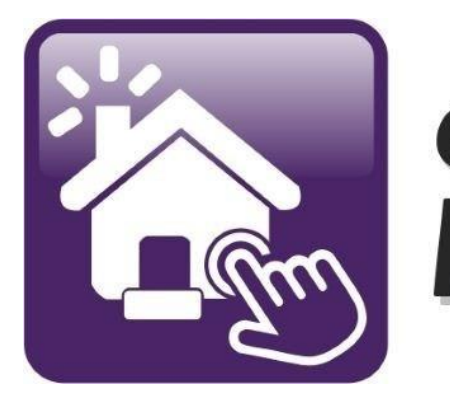

## Click n' Close™, Inc. Mortgage

HOW TO ORDER AN APPRAISAL IN MORTGAGE MACHINE (Optional AMC's) Click n Close, Inc. - 3 options for ordering your appraisal

- You can order an appraisal directly through <u>Appraiser</u> <u>Vendor</u>
- You can order an appraisal directly through <u>Evaluation</u> <u>Zone</u>
- You can order directly through our LOS system Mortgage Machine
- Scroll through the next screens for details on each option

#### Appraiser Vendor <u>Appraiser Vendor - Redefining Appraisal Management</u>

Who We Are

Founded by appraisers, industry professionals, and IT engineers, Appraiser Vendor has the knowledge and experience to handle all of your appraisal needs. From our proprietary software, built in collaboration with our lending partners, to our seasoned staff made up of both appraisal and mortgage veterans, Appraiser Vendor is redefining appraisal management

> To sign up as a client. Please follow the link <u>Appraisal Management System - Lenders (spurams.com</u>)

| REDEFINING A         | IPPRAISAL MANAGEN | MENT   |
|----------------------|-------------------|--------|
| LUSER Name           |                   |        |
|                      |                   |        |
| 🔒 Password           |                   |        |
|                      |                   |        |
|                      | _                 |        |
| Forgot Your Password |                   | LOG IN |

### **Evaluation Zone**

#### Introducing our Partnership with eValuationZONE:

#### Putting the Value Back in Appraisal Management

- Our team manages a **national network** of 3,500 certified and FHA approved appraisers to meet your guidelines and aggressive turn-times for appraisals in all 50 states
- Dedicated team members that KNOW your company.
- Our team is comprised of former executives in wholesale and retail lending, secondary markets, loan servicing, mortgage banking and appraisal industries with over a century of combined experience
- 100% of our in-house QC reviewers are Certified Appraisers
- Exemplary customer service and care
- Fully integrated with your LOS for a seamless transition
- AMC since 2004
- Our In-house appraisers review 100% of appraisal reports
- Certified Appraisers on staff to answer client and vendor questions at any time
- Our management team offers over 100 years of appraising experience and expertise
- Phone calls are answered by staff not by automated machines
- Designated team contacts for each client
- Vendor payment +/-30 days

Here is the link to Register or Login (it is also on our TPO website):

https://app.collateralxp.com/ClicknCloseINC

Please contact your Account Executive with any further questions.

### Ordering your appraisal through Mortgage Machine

Follow the steps on the next page to do the following

- Order and complete your appraisal request
- Select the correct product and fields
- Pay for the appraisal
- Or the Borrower pay for the appraisal
- Check status on the appraisal
- View the appraisal once completed
- Retrieve the appraisal if needed

## Step 1: Open the specific loan for the appraisal request. Make sure the screen states "Active Loan."

| Click n' Close, Inc.           |            | 21 <u> </u>                            |                             | Wel                                      | come,             |
|--------------------------------|------------|----------------------------------------|-----------------------------|------------------------------------------|-------------------|
| ↑ I I Loan                     | Interfaces | Underwriting                           | Doc Prep                    | Post-Closing                             | Report            |
| Home Page                      |            |                                        |                             |                                          |                   |
| Home                           | A          | tive Loan                              | [Import ]                   | Data   <u>Close Loan</u> ]               |                   |
| Loan Reports                   | Loan       | Number                                 |                             |                                          |                   |
| Loan Information               | Borro      | ower Name                              |                             |                                          |                   |
| Contacts                       | Loan       | Status                                 |                             |                                          |                   |
| Bulletins and Resources        | Pro        | duct Lookup / Lo<br>omit to Underwriti | ck • (<br>ing • L           | Overview and Assig<br>Inderwriting Trans | gnments<br>mittal |
| Your Information               | + Ord      | ler Closing Docur<br>LA Lender Loan II | ments • L<br>nformation • l | .oan Status<br>JRLA Borrower Inf         | ormation          |
| Register a New Loan   New Lead | X          | Viev                                   | w 🔍 🔹 Þ Ut                  | oload Multiple 巓                         | ▶ Up              |

Step 2: Click on the Interfaces tab. A drop down will appear. Click on Appraisal Order.

| Click r          | n' Clos | se, Inc.    |                                                                 |                  |  |
|------------------|---------|-------------|-----------------------------------------------------------------|------------------|--|
| ♠   ≔            | Loan    | Origination | Interfaces                                                      | Underwrit        |  |
| Home P           | age     |             | Appraisal Order<br>Desktop Underv<br>Loan Product A             | writer<br>dvisor |  |
| Home             | Home    |             | LoanScoreCard<br>Disclosure Request<br>Wholesale Review Request |                  |  |
| Loan Reports     |         |             |                                                                 |                  |  |
| Loan Information |         |             | DocMagic Esign<br>FHA Case Request                              |                  |  |
| Contacts         |         |             | IRS 4506-T                                                      |                  |  |

# Step 3: The Appraisal Order page should open. Please fill in the order with the requested information.

|                     |                         |                 | Appraisal Order |          |             |
|---------------------|-------------------------|-----------------|-----------------|----------|-------------|
| Property            | Property Address        | 111             |                 |          |             |
| 1010101010101       | City / State / Zip      | dallas          | TX V            | 77777    |             |
|                     | County                  |                 |                 |          |             |
|                     | Legal Description       |                 |                 |          |             |
|                     | Acreage                 |                 | T               | Make su  | re that you |
|                     | Property Type           |                 | •               | have rec | uested the  |
| 101010101010101     | Estate Held In          | <b>T</b>        |                 |          | ase number  |
|                     | Agency Case Number      |                 |                 | if an F  | HA loan.    |
| Borrowers           | Borrower Name           | test            |                 | lest     |             |
| 1414141414141       | Co-Borrower Name        |                 |                 |          |             |
| 1416-14-14-14-14-14 | Borrower Home Phone     |                 |                 |          |             |
| ·济济济济济的。            | Borrower Work Phone     |                 |                 |          |             |
|                     | Borrower Email          |                 |                 |          |             |
| Contact Information | Borrower will be the co | ntact for entry |                 |          |             |
|                     | Entry Contact Person    |                 |                 |          |             |
| 1010101010101       | Entry Contact Phone     |                 |                 |          |             |
| 1010101010101       | Entry Contact Email     |                 |                 |          |             |
|                     | Originator's Contact    |                 | T               |          |             |

## Step 4: Select the correct type of appraisal needed for the mortgage product submitted in Mortgage Machine.

| en en le hen hen hen hen h | XDoc Images                                                                                                    |
|----------------------------|----------------------------------------------------------------------------------------------------|
| Additional Notes           | <ul> <li>VA Appraisal</li> <li>Comparable Rent Schedule</li> <li>Operating Income Statement (needed if counting rental income for the subject)</li> </ul>                                                                                                    |
|                            | <ul> <li>Conv 1004C - Manufactured Home</li> <li>Conv 1004D - Final Inspection</li> <li>Conv 1025 - Small Residential Income Property Appraisal Report</li> <li>Conv 1073 - Individual Condominium Unit Appraisal Report</li> <li>FHA 1004</li> <li>FHA 1004C - Manufactured Home</li> <li>FHA 1004D - Final Inspection</li> <li>FHA 1025</li> <li>FHA 1073</li> <li>USDA 1004 - Appraisal (FNMA 1004)</li> <li>USDA 1073 - Condo Appraisal (ENMA 1073)</li> </ul> |

## Step 5: Please upload the sales contract if the transaction is a Purchase (or any additional documents needed by appraiser).

| Appraisal Form(s)       | Conv 1004 - Uniform Residential Appraisal Report - Interior and Exterior<br>Inspection |
|-------------------------|----------------------------------------------------------------------------------------|
|                         | Conv 1004C - Manufactured Home                                                         |
|                         | Conv 1004D - Final Inspection                                                          |
|                         | Conv 1025 - Small Residential Income Property Appraisal Report                         |
|                         | Conv 1073 - Individual Condominium Unit Appraisal Report                               |
|                         | FHA 1004                                                                               |
|                         | FHA 1004C - Manufactured Home                                                          |
|                         | FHA 1004D - Final Inspection                                                           |
|                         | FHA 1025                                                                               |
|                         | FHA 1073                                                                               |
|                         | USDA 1004 - Appraisal (FNMA 1004)                                                      |
|                         | USDA 1073 - Condo Appraisal (FNMA 1073)                                                |
|                         | VA Appraisal                                                                           |
|                         | Comparable Rent Schedule                                                               |
|                         | Operating Income Statement (needed if counting rental income for the subject)          |
| Additional Notes        |                                                                                        |
|                         |                                                                                        |
|                         |                                                                                        |
| len verste gen den vers | XDoc Images                                                                            |
|                         | No documents have been added                                                           |
|                         | No documents have been added.                                                          |
|                         | Upload New Documents                                                                   |
|                         |                                                                                        |
|                         |                                                                                        |

## Step 6: Once steps 1-5 have been completed, click on the "Order the Appraisal" tab at the bottom left of the page.

| Appraisai Form(s) | Conv 1004 - Uniform Residential Appraisal Report - Interior and Exterior<br>Inspection |
|-------------------|----------------------------------------------------------------------------------------|
|                   | Conv 1004C - Manufactured Home                                                         |
|                   | Conv 1004D - Final Inspection                                                          |
|                   | Conv 1025 - Small Residential Income Property Appraisal Report                         |
|                   | Conv 1073 - Individual Condominium Unit Appraisal Report                               |
|                   | FHA 1004                                                                               |
|                   | FHA 1004C - Manufactured Home                                                          |
|                   | FHA 1004D - Final Inspection                                                           |
|                   | FHA 1025                                                                               |
|                   | FHA 1073                                                                               |
|                   | USDA 1004 - Appraisal (FNMA 1004)                                                      |
|                   | USDA 1073 - Condo Appraisal (FNMA 1073)                                                |
|                   | VA Appraisal                                                                           |
|                   | Comparable Rent Schedule                                                               |
|                   | Operating Income Statement (needed if counting rental income for the subject)          |
| Additional Notes  |                                                                                        |
|                   |                                                                                        |
|                   | XDoc Images                                                                            |
|                   | No documents have been added.                                                          |
|                   |                                                                                        |

### Step 7: After clicking "Order the Appraisal" tab, you should see the following example. This is a review of the order, so please look it over.

| 🔒 🕴 Loan 🔤 C                                       | Drigination               | Interfaces                                       | Underwriting                                                        | Doc Prep           | Post-Closing                                                | Reports                | 1                                  |                      |              |
|----------------------------------------------------|---------------------------|--------------------------------------------------|---------------------------------------------------------------------|--------------------|-------------------------------------------------------------|------------------------|------------------------------------|----------------------|--------------|
| Appraisal Orde                                     | r                         |                                                  |                                                                     |                    |                                                             |                        | Wednesday, Sep                     | tember 6, 2017 8:    | 16:58 AM (88 |
| ippraisar orac                                     |                           |                                                  |                                                                     |                    |                                                             | <u>لما</u>             | Home                               | Save                 | Reios        |
| Open Loan<br>Close Loan Import                     | Data                      | Loan Number:<br>Borrower Name:<br>Business Chanr | 2002131248<br>SCENARIO, Ti<br>SCENARIO, Ti<br>Correspondent<br>Mini | ACTIVE LOAN<br>EST | Property Addres<br>Loan Status:                             | ss: 123 W I<br>Loan Or | WAIN, GILBERTS, IL 601<br>iginated | 138                  |              |
| Please review an                                   | d confirm                 | n the order                                      | information:                                                        |                    |                                                             |                        |                                    |                      |              |
|                                                    |                           |                                                  |                                                                     | Appraisal Or       | der Review                                                  |                        |                                    |                      | -            |
| Property                                           | 1846.61                   | 126.6.6.6.6                                      | 50-0-0-0-0-0                                                        | 5166.64            | Borrowers / Contact                                         | Information            |                                    | 1. 1. 1. 1. 1. 1. 1. | 1525.10      |
| Property Address<br>City/State/Zip<br>County       | 123 W M<br>GILBERT<br>tbd | AIN<br>'S IL 60136                               |                                                                     |                    | Borrower Name<br>Borrower Home Phone<br>Borrower Work Phone | TEST<br>3333<br>3333   | SCENARIO<br>33333<br>3333          |                      |              |
| Legal Description                                  |                           |                                                  |                                                                     |                    | Borrower Email                                              |                        |                                    |                      |              |
| Acreage<br>Property Type                           | Less than<br>Detached     | n 1 acre                                         |                                                                     |                    | Borrower will be the cor                                    | ntact for entr         | ry? No                             |                      |              |
| Estate Held In                                     | Fee Simp                  | ole                                              |                                                                     | Sec. Sec.          | Contact Information                                         |                        |                                    |                      |              |
| Agency Case Number<br>Appraisal Form(s)            | 12345878                  | 1                                                |                                                                     |                    | Contact Person<br>Contact Phone<br>Contact Email            | 3<br>3<br>3            |                                    |                      |              |
| Comparable Rent Schedul                            | le? No                    |                                                  |                                                                     |                    | Originator's Contact                                        |                        |                                    |                      |              |
| Operating Income<br>Statement?<br>Additional Notes | No                        |                                                  |                                                                     |                    | Loan Information<br>Estimated Value Range                   |                        |                                    |                      |              |
|                                                    |                           |                                                  |                                                                     | 86868              | Loan Purpose<br>Occupancy Status                            | Purch                  | hase<br>arv Residence              |                      |              |
|                                                    |                           |                                                  |                                                                     |                    | XDoc Images                                                 |                        |                                    |                      |              |
|                                                    |                           |                                                  |                                                                     |                    | No documents have l                                         | been added             | Contraction (Contraction)          |                      |              |
|                                                    |                           |                                                  |                                                                     |                    | Upload New Docu                                             | ments                  |                                    |                      | 6.64         |
| ayment Information                                 | Credit Car                | d Number                                         | 1                                                                   | 1                  |                                                             |                        |                                    |                      |              |
|                                                    | CVV Secu                  | rity Code                                        |                                                                     |                    | From the back of th                                         | e card.                |                                    |                      |              |
|                                                    | Card Hold                 | ar's Name                                        |                                                                     |                    | An displayer of the                                         |                        |                                    |                      |              |
|                                                    | Cald Hold                 | er a rearrie                                     |                                                                     |                    | As displayed of the                                         | care.                  |                                    |                      |              |

Step 8: Payment of the appraisal. Either input the credit card info below (card will not be charged until the appraisal is received by CNC) <u>OR</u>...Check the box to process the order without cc authorization and a link goes to the borrower to enter their payment info.

| Acreage     Borrower Email     james.cassinelli@mmachine.net       Property Type     Detached     Borrower will be the contact for entry? No       Estate Heid in     Leasehold     Contact Information       Agency Case Number     Contact Person     Contact Person       Appraisal Form(s)     Contact Email     Contact Email       Comparable Rent Schedule?     No     Originator's Contact       Operating Income Statement?     No     Originator's Contact       Additional Notes     Loan Information     Estimated Value Ran       Loan Purpose     Purchase     Occupant Status       Detached     Durpose     Primary Residence |  |
|----------------------------------------------------------------------------------------------------|--|
| Property Type     Detached     Borrower will be the contact for entry? No       Estate Held In     Leasehold     Contact Information       Agency Case Number     Contact Person     Contact Phone       Appraisal Form(s)     Contact Phone     Contact Email       Comparable Rent Schedule?     No     Originator's Contact       Operating Income Statement?     No     Originator's Contact       Additional Notes     Loan Information       Estimated Value Rape     Destate Value Rape       Compara Status     Purchase       Occupant Status     Primary Residence                                                                  |  |
| Estate Held In     Leasehold       Agency Case Number     Contact Information       Appraisal Form(s)     Contact Person       Comparable Rent Schedule?     No       Operating Income Statement?     No       Additional Notes     Lease Information       Estimated Value Ran     Estimated Value Ran       Loan Purpose     Purchase       Occupant Status     Primary Residence                                                                                                    |  |
| Agency Case Number  Appraisal Form(s)  Comparable Rent Schedule? No Operating Income Statement? No  Additional Notes  Loan Information Estimated Value Rap  Loan Purpose Occupant Status Primary Residence Primary Residence                                                                                                    |  |
| Appraisal Form(s)     Contact Phone       Comparable Rent Schedule?     No       Operating Income Statement?     Originator's Contact       Additional Notes     Loan Information       Estimated Value Ran     Loan Purpose       Loan Purpose     Purchase       Occupany Status     Primary Residence                                                                                                    |  |
| Comparable Rent Schedule?     No     Originator's Contact       Additional Notes     Loan Information       Estimated Value Rap       Loan Purpose     Purchase       Occupant Status     Primary Residence                                                                                                    |  |
| Comparable Rent Schedule? No<br>Operating Income Statement? No<br>Additional Notes Loan Information<br>Estimated Value Ran<br>Loan Purpose Purchase<br>Occupant Status Primary Residence                                                                                                    |  |
| Additional Notes Loan Information Estimated Value Rap Loan Purpose Docupant Status Primary Residence                                                                                                    |  |
| Estimated Value Rap<br>Loan Purpose Purchase<br>Occupant Status Primary Residence                                                                                                    |  |
| Loan Purpose Purchase<br>Occupany Status Primary Residence                                                                                                    |  |
| Occupante Status Primary Residence                                                                                                    |  |
|                                                                                                    |  |
| S unned Images                                                                                                    |  |
| No documents have been added.                                                                                                    |  |
| Deload New Documents                                                                                                    |  |
|                                                                                                    |  |
| Payment Information Credit Card Number                                                                                                    |  |
| CVV Security Code From the back of the card.                                                                                                    |  |
| Card Holder's Name As displayed on the card.                                                                                                    |  |
| Expiration Date • •                                                                                                    |  |
| Card Holder's Billing Address                                                                                                    |  |
| City/State/Zip                                                                                                    |  |
| A shadowing the                                                                                                    |  |
| Authorization poe                                                                                                    |  |

### Step 9: Once the credit card info is filled in (OR the box was checked to process without cc authorization), please click the "Confirm the Appraisal Order" tab.

| Property                 | CARLES CARLES CAR  |               | 303130724 | Borrowers / Contact In    | formation         |
|--------------------------|--------------------|---------------|-----------|---------------------------|-------------------|
| Property Address         | 123 W MAIN         |               | 35.646    | Borrower Name             | TEST SCENARIO     |
| City/State/Zip           | GILBERTS IL 60138  |               |           | Borrower Home Phone       | 33333333          |
| County                   | tbd                |               | Section 1 | Borrower Work Phone       | 3333333           |
| Legal Description        |                    |               | and and   | Borrower Email            |                   |
| Acreage                  | Less than 1 acre   |               |           | Borrower will be the cont | act for entry? No |
| Property Type            | Detached           |               | 10.000    |                           |                   |
| Estate Held In           | Fee Simple         |               | 14.1.0.1  | Contact Information       |                   |
| Agency Case Number       | 12345878           |               |           | Contact Person            | 3                 |
|                          |                    |               |           | Contact Phone             | 3                 |
| Appraisal Form(s)        |                    |               |           | Contact Email             | 3                 |
| Comparable Rent Schedule | ? No               |               | 1         | Originator's Contact      |                   |
| Operating Income         | Na                 |               | Sec. 19.  | an Information            |                   |
| Statement?               | 140                |               | 1111 C C  | Estimated Value Bases     |                   |
| Additional Notes         |                    |               |           | Estimated value Range     |                   |
|                          |                    |               | 1         | Loan Purpose              | Purchase          |
|                          |                    |               |           | Occupancy Status          | Primary Residence |
|                          |                    |               |           | XDoc Images               |                   |
|                          |                    |               |           | No documents have be      | een added.        |
|                          |                    |               |           | Digital New Docum         | nents             |
|                          |                    | 14695563      |           |                           |                   |
| ayment Information       | Credit Card Number |               |           |                           |                   |
|                          | CVV Security Code  |               |           | From the back of the      | card.             |
|                          | Card Holder's Name |               |           | As displayed on the       |                   |
|                          | Evaluation Data    |               | -         | As displayed on the c     |                   |
|                          | Expiration Date    |               | <b>.</b>  |                           |                   |
| ard Holder's             | Billing Address    |               |           |                           |                   |
| and a sourcess           | City/State/Zip     |               |           |                           |                   |
|                          | Authorization Code |               |           | fnecessary.               |                   |
|                          |                    |               |           |                           |                   |
|                          |                    |               |           |                           |                   |
| Confirm the Appraisal O  | Go Back and E      | dit the Order |           |                           |                   |
|                          |                    |               |           |                           |                   |

©2013 Altres Software, LLC. All rights reserved. Use of this website signifies your agreement to the <u>Terms of Use</u> | <u>Privacy Policy</u>. \*To check status, please go to the next page for appraisal status info. Step 1: Open up the loan file in Mortgage Machine. Step 2: Once the file is open and Active, click the Interfaces tab at the top of the page. Step 3: Please select/click on the "Appraisal Order" tab.

| Open Loan<br>Close Loan Import Da                                                                                                    | Loan Number: 1002115718 ACTIVE LOAN<br>Borrower Name: Smith, Annette<br>Business Channel: Wholesale                                                                                                    | Property Address: 1806 Minnesota Street, Middletown, OH 45044<br>Loan Status: Purchased and Insured / QM Safe Harbor                                                                                                    |
|----------------------------------------------------------------------------------------------------|----------------------------------------------------------------------------------------------------|----------------------------------------------------------------------------------------------------|
| Appraisal Order Status<br>Current Status<br>Originator's Email Contact<br>Additional Notes<br>Ordered Date<br>Ordered By<br>Appraiser Receipt Confirmed<br>Suspended Date<br>Estimated Completion Date<br>Completed Date | Completed<br>Steinacker, Jeffrey J  Inspection Scheduled for 10/19/2016 1:30:00 PM<br>10/12/2016<br>Laura Marques * Please note the<br>comments, inspection<br>dates, and completion<br>10/24/2016 dates will appear in<br>10/24/2016 this section.<br>450.00                                                                                                    | UPON RECEIPT OF COMPLETED APPRAISAL, IT IS THE ORIGINATOR'S<br>RESPONSIBILITY TO SUBMIT TO UNDERWRITING IF APPLICABLE. MID AMERICA<br>WILL NOT SUBMIT ON YOUR BEHALF IN CASE THIS WAS NOT YOUR INTENT.<br>CANCELLATION OF AN ORDER MUST TAKE PLACE WITHIN 24 HOURS OR THE<br>ORDER CANNOT BE CANCELLED - NO EXCEPTIONS.<br>If any appraisal concerns, contact appraisals@midamericamortgage.com<br>Click here for the Borrower Appraisal Report Disclosure<br>Click here for the Appraisal Review Dispute Request<br>Click here for the Appraisal Receipt<br>-You can find the appraisal receipt, invoice,<br>EAD report, and proof of delivery of the<br>appraisal report. |
| Appraisal Docs Received                                                                                                    | XDoc Images         Property - Appraisal Invoice.pdf (Property)         Property - FHA EAD Report.pdf (Property)         Property - Appraisal Proof of Delivery.pdf (Property)         Image: Delivery Delivery De | Uploaded 10/24/2016 1 page<br>Uploaded 10/24/2016 2 pages<br>Uploaded 10/25/2016 1 page<br>Documents                                                                                                    |

### How to locate the appraisal report

### Step 1: Open the loan file in Mortgage Machine.

| lick n' Clos            | se, Inc.      |            |                                        |                            | We                                    | lcome,              | Site Map                                                |
|-------------------------|---------------|------------|----------------------------------------|----------------------------|---------------------------------------|---------------------|---------------------------------------------------------|
| <b>↑</b>   🗮   Loan     | Origination   | Interfaces | Underwriting                           | Doc Prep                   | Post-Closing                          | Reports             |                                                         |
| lome Page               |               |            |                                        |                            | ·······                               | A                   | Wednesday, August                                       |
| Ноте                    |               | Ac         | tive Loan                              | [Import C                  | )<br>ata   <u>Close Loan</u> ]        |                     |                                                         |
| Loan Reports            |               | Loan       | Number                                 |                            |                                       |                     | Estimated Close Date                                    |
| Loan Information        |               | Borro      | wer Name                               |                            |                                       |                     | Estimated Funding Date                                  |
| Contacts                |               | Loan       | Status                                 |                            |                                       |                     | Business Channel                                        |
| Bulletins and Resources |               | Pro        | duct Lookup / Loc<br>mit to Underwriti | k ∙C<br>ng ⊧U              | verview and Ass<br>Inderwriting Trans | ignments<br>smittal | <ul> <li>Pipeline and Loa</li> <li>Reporting</li> </ul> |
| Your Information        |               | • Ord      | er Closing Docum<br>A Lender Loan In   | ients • L<br>formation • L | oan Status<br>IRLA Borrower In        | formation           |                                                         |
| 🕈 Register a New Loa    | an   New Lead | X          | View                                   | up ► Up                    | load Multiple 🌆                       | • Uploa             | ad in XDoc [Manager]                                    |
|                         |               |            |                                        |                            |                                       |                     |                                                         |
|                         |               | -Step 2:   | Click on                               | the XD                     | OC View                               | tab.                |                                                         |

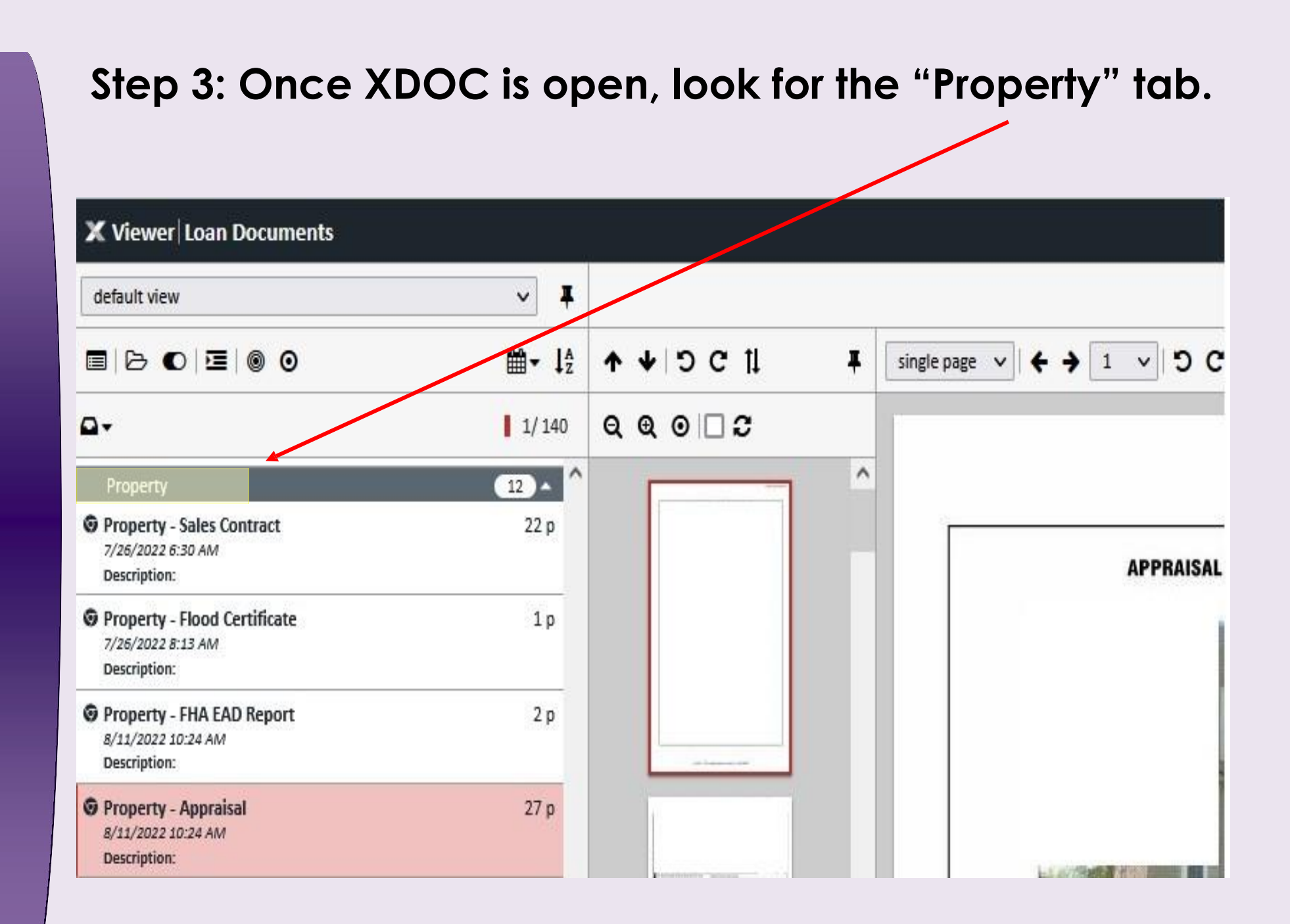

### Step 4: Under the "Property" tab, you should be able to locate the appraisal report. Click here to open the appraisal report.

| X Viewer Loan Documents                                           |                           |                  |            |           |
|-------------------------------------------------------------------|---------------------------|------------------|------------|-----------|
| default view                                                      | ~ #                       |                  |            |           |
|                                                                   | <b>m</b> - l <sub>z</sub> | ↑ ¥ ⊃ ⊂ 1        | I single p |           |
| <b>□</b> +                                                        | 1/140                     | <b>२ € 0 ⊡ 2</b> |            |           |
| Property                                                          | 12 ^                      |                  | ^          |           |
| Property - Sales Contract<br>7/26/2022 6:30 AM<br>Description:    | 22 p                      |                  |            | APPRAISAL |
| Property - Flood Certificate<br>7/26/2022 8:13 AM<br>Description: | 1p                        |                  |            |           |
| Property - FHA EAD Report     8/11/2022 10:24 AM     Description: | 2 p                       |                  |            |           |
| Property - Appraisal<br>8/11/2022 10:24 AM<br>Description:        | 27 p                      |                  |            |           |

### **Contact your AE for further support.**